## Bijlage B: Muziek selecteren

## Opmerkingen vooraf

| 1. | Kies één | van deze | tools om | muziek | te selecteren: |
|----|----------|----------|----------|--------|----------------|
|    |          |          |          |        |                |

SELECTION TOOL 🔄 ST MIDI TOOL 🕸 CL

STAFF TOOL 🐱 CLEF TOOL 2

## MEASURE TOOL 🗏 REPEAT TOOL 🗐

KEY SIGNATURE TOOL Ĭ TIME SIGNATURE TOOL Ī I

# 2. Enkel aansluitende maten of balken

U kan meerdere maten en/of balken tegelijk selecteren, maar u kan een selectie niet onderbreken. De selectie bestaat dus altijd uit maten en/of notenbalken die naast of onder elkaar staan.

#### 3. Een gedeelte van een maat selecteren

**2008** De optie select partial measures uit oudere versies van Finale is niet langer in gebruik. U kan nu een gedeelte van een maat selecteren zonder extra commando's.

Sleep rond de noten, best buiten de notenbalk en met een uitvergroot beeld.

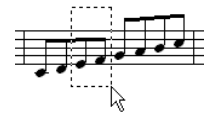

### Een selectie maken van...

- ...het hele bestand: kies EDIT | SELECT ALL of druk CTRL A.
- ...alle maten in één notenbalk: klik links van de notenbalk (selecteert alle maten in het bestand!).
- ...een maat: klik in een maat (niet op een noot, maar op de lijnen van de notenbalk).
- ...een gebied: sleep met de muis rond het gebied, of kies EDIT | SELECT REGION.

### Een selectie uitbreiden naar...

- ...de volledige maat/maten: dubbelklik in de selectie.
- ...een andere maat: SHIFT-klik in die maat (dit kan ook in een andere notenbalk).
- ...2008 notenbalken erboven/onder: SHIFT-pijltje boven/onder (herhaal voor meer/minder balken)
- ...de geselecteerde maten in alle notenbalken: dubbelklik in de selectie.
- ...2008 meer noten naar links/rechts: SHIFT-pijltje links/rechts.
- ...2008 meer maten naar links/rechts: CTRL-SHIFT-pijltje links/rechts.
- ...alle maten links van de selectie, tot het begin van het bestand: SHIFT-HOME.
- ...alle maten rechts van de selectie, tot het eind van het bestand: SHIFT-END.

## Measure Stack

2008 Een MEAURE STACK (kortweg STACK) is een selectie van één of meerdere volledige maten in alle notenbalken van het document. Wanneer u een MEASURE STACK plakt of invoegt, kan u ook toonaard, herhalingstekens, de breedte van de maten, page breaks en andere eigenschappen van de maten kopiëren.

& Bij een MEASURE STACK kleurt Finale ook het gebied tussen de notenbalken. Indien de partituur slechts één notenbalk bevat, herkent u de MEASURE STACK aan de gekleurde rand boven en onder de notenbalk:

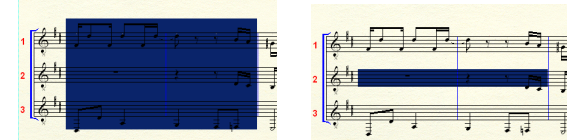

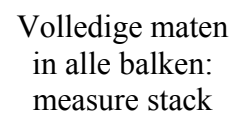

Niet alle balken: geen measure stack

geen measure stack

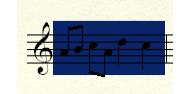

Geen volledige maat: Volledige maat, enige balk v/e document: measure stack.

© Tom Eykens 2003–2010, www.finalemusic.be Mag gekopieerd worden voor niet-commercieel gebruik; op voorwaarde dat de auteur en deze licentie erop vermeld blijven.